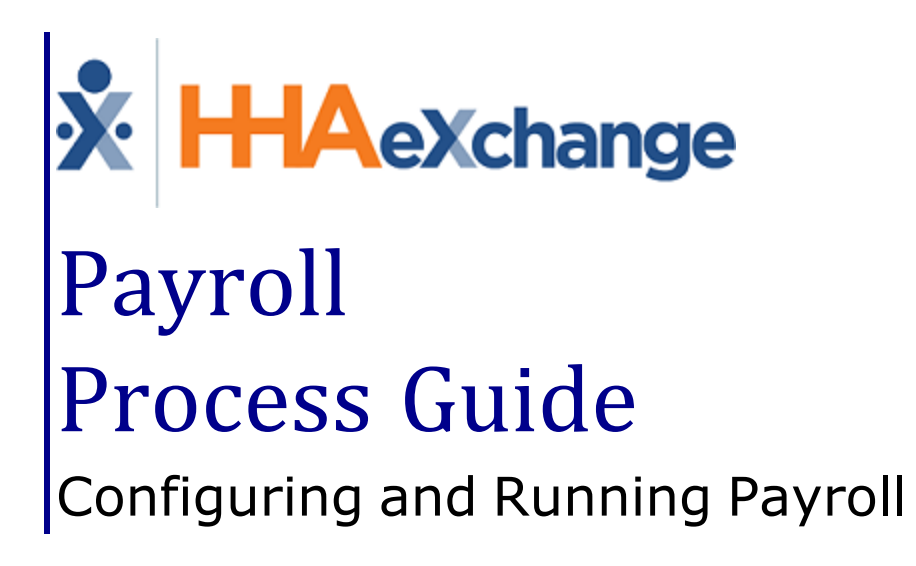

## Contents

| Payroll                                                                                                    | 1                                                                                            |
|----------------------------------------------------------------------------------------------------|----------------------------------------------------------------------------------------------|
| Overview                                                                                                    | 1                                                                                            |
| HHAX System Key Terms and Definitions                                                                                                    | 1                                                                                            |
| Payroll Setup Page                                                                                                    | 2                                                                                            |
| Service Codes                                                                                                    | 4                                                                                            |
| Create a Service Code                                                                                                    | 4                                                                                            |
| Additional Service Code Fields                                                                                                    | 5                                                                                            |
| Export Code Reference Table                                                                                                    | 7                                                                                            |
| Creating an Export Code                                                                                                    | 7                                                                                            |
| Editing an Export Code                                                                                                    | 8                                                                                            |
| Contract Service Code                                                                                                    | 8                                                                                            |
| Inactive Export Codes                                                                                                    | 9                                                                                            |
| Adding a Service Code to a Contract                                                                                                    | 9                                                                                            |
| Pay Code Setup                                                                                                    | . 11                                                                                         |
| Holiday Setup                                                                                                    | 13                                                                                           |
| Discipline Rates                                                                                                    | 14                                                                                           |
| Differentials                                                                                                    | . 15                                                                                         |
|                                                                                                    |                                                                                              |
| Caregiver Differential                                                                                                    | 15                                                                                           |
| Caregiver Differential                                                                                                    | 15<br>16                                                                                     |
| Caregiver Differential                                                                                                    | 15<br>16<br><b>17</b>                                                                        |
| Caregiver Differential<br>Visit Differential<br>Travel Time<br>Calculating Off Duty Time in the Travel Time Module                                                                                                    | 15<br>16<br><b>17</b><br><b>18</b>                                                           |
| Caregiver Differential<br>Visit Differential<br>Travel Time<br>Calculating Off Duty Time in the Travel Time Module<br>Off Duty Time (ODT) Settings in Office Setup                                                                                                    | 15<br>16<br><b>17</b><br><b>18</b><br>18                                                     |
| Caregiver Differential<br>Visit Differential<br>Travel Time<br>Calculating Off Duty Time in the Travel Time Module<br>Off Duty Time (ODT) Settings in Office Setup<br>Default Off Duty Time Rate in Reference Table Management                                                                                                    | 15<br>16<br><b>17</b><br><b>18</b><br>18<br>18                                               |
| Caregiver Differential<br>Visit Differential<br>Travel Time<br>Calculating Off Duty Time in the Travel Time Module<br>Off Duty Time (ODT) Settings in Office Setup<br>Default Off Duty Time Rate in Reference Table Management<br>Default Off Duty Time Rate Column on the Reference Table Management Results                                                                                                    | 15<br>16<br><b>17</b><br><b>18</b><br>18<br>18<br>19                                         |
| Caregiver Differential<br>Visit Differential<br>Travel Time<br>Calculating Off Duty Time in the Travel Time Module<br>Off Duty Time (ODT) Settings in Office Setup<br>Default Off Duty Time Rate in Reference Table Management<br>Default Off Duty Time Rate Column on the Reference Table Management Results<br>Reviewing the Travel Time Batch                                                                                                    | 15<br>16<br><b>17</b><br>18<br>18<br>18<br>19<br>19                                          |
| Caregiver Differential<br>Visit Differential<br>Travel Time<br>Calculating Off Duty Time in the Travel Time Module<br>Off Duty Time (ODT) Settings in Office Setup<br>Default Off Duty Time Rate in Reference Table Management<br>Default Off Duty Time Rate Column on the Reference Table Management Results<br>Reviewing the Travel Time Batch<br>ODT Event on the Caregiver Calendar                                                                                                    | 15<br>16<br><b>17</b><br><b>18</b><br>18<br>18<br>19<br>19<br>20                             |
| Caregiver Differential<br>Visit Differential<br>Travel Time<br>Calculating Off Duty Time in the Travel Time Module<br>Off Duty Time (ODT) Settings in Office Setup<br>Default Off Duty Time Rate in Reference Table Management<br>Default Off Duty Time Rate Column on the Reference Table Management Results<br>Reviewing the Travel Time Batch<br>ODT Event on the Caregiver Calendar<br>Selecting a Pay Code                                                                                       | 15<br>16<br>17<br>18<br>18<br>18<br>18<br>19<br>19<br>20<br>21                               |
| Caregiver Differential<br>Visit Differential<br>Travel Time<br>Calculating Off Duty Time in the Travel Time Module<br>Off Duty Time (ODT) Settings in Office Setup<br>Default Off Duty Time Rate in Reference Table Management<br>Default Off Duty Time Rate Column on the Reference Table Management Results<br>Reviewing the Travel Time Batch<br>ODT Event on the Caregiver Calendar<br>Selecting a Pay Code<br>Visit Pay Codes                                                                    | 15<br>16<br><b>17</b><br><b>18</b><br>18<br>18<br>19<br>20<br>21                             |
| Caregiver Differential<br>Visit Differential<br>Travel Time<br>Calculating Off Duty Time in the Travel Time Module<br>Off Duty Time (ODT) Settings in Office Setup<br>Default Off Duty Time Rate in Reference Table Management<br>Default Off Duty Time Rate Column on the Reference Table Management Results<br>Reviewing the Travel Time Batch<br>ODT Event on the Caregiver Calendar<br>Selecting a Pay Code<br>Visit Pay Codes<br>In-Service Pay Codes                                            | 15<br>16<br><b>17</b><br><b>18</b><br>18<br>18<br>19<br>19<br>20<br><b>21</b><br>21          |
| Caregiver Differential<br>Visit Differential<br>Travel Time<br>Calculating Off Duty Time in the Travel Time Module<br>Off Duty Time (ODT) Settings in Office Setup<br>Default Off Duty Time Rate in Reference Table Management<br>Default Off Duty Time Rate Column on the Reference Table Management Results<br>Reviewing the Travel Time Batch<br>ODT Event on the Caregiver Calendar<br>Selecting a Pay Code<br>Visit Pay Codes<br>In-Service Pay Codes                                            | 15<br>16<br>17<br>18<br>18<br>18<br>18<br>19<br>20<br>21<br>21<br>21<br>21                   |
| Caregiver Differential<br>Visit Differential<br>Travel Time<br>Calculating Off Duty Time in the Travel Time Module<br>Off Duty Time (ODT) Settings in Office Setup<br>Default Off Duty Time Rate in Reference Table Management<br>Default Off Duty Time Rate Column on the Reference Table Management Results<br>Reviewing the Travel Time Batch<br>ODT Event on the Caregiver Calendar<br>Selecting a Pay Code<br>Visit Pay Codes<br>In-Service Pay Codes<br>Bulk Pay Rate Adjust<br>Running Payroll | 15<br>16<br>17<br>18<br>18<br>18<br>18<br>19<br>20<br>21<br>21<br>21<br>21<br>21<br>23<br>25 |

| Payroll Mapping                                                   |    |
|-------------------------------------------------------------------|----|
| Parallel Processing of Payroll Batch for Different Payroll Setups |    |
| Exporting Payroll                                                 |    |
| Search and Export                                                 |    |
| Adjustments                                                       | 30 |
| Reports and Other Pages                                           | 31 |
| Payroll Hours by Caregiver Detail                                 |    |
| Payroll Hours by Caregiver Summary                                |    |
| Caregiver's Pay Check Page                                        |    |
| Batch View                                                        |    |
| Register View                                                     |    |

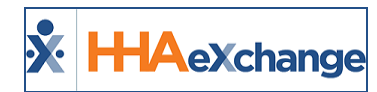

# Payroll

#### **Overview**

This category covers the **Payroll** module in the HHAeXchange (HHAX) system providing guided instructions on how to setup and use the functionality.

Please direct any questions, thoughts, or concerns regarding the content herein to <u>HHAeXchange Cus</u>tomer Support.

#### **HHAX System Key Terms and Definitions**

The following provides basic definition of HHAX System key terms applicable throughout the document.

| Term      | Definition                                                                                                    |
|-----------|----------------------------------------------------------------------------------------------------|
| Patient   | Refers to the Member, Consumer, or Recipient. The Patient is the person receiving ser-<br>vices.                                |
| Caregiver | Refers to the Aide, Homecare Aide, Homecare Worker, or Worker. The Caregiver is the person providing services.                  |
| Provider  | Refers to the Agency or organization coordinating services.                                                                     |
| Payer     | Refers to the Managed Care Organization (MCO), Contract, or HHS. The Payer is the organization placing Patients with Providers. |
| ННАХ      | Acronym for HHAeXchange                                                                                                    |

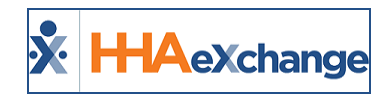

# **Payroll Setup Page**

The **Payroll Setup** page is used to create or edit existing payroll configurations. A configuration defines the parameters of an Agency's payroll structure. Agencies operating out of multiple Offices may create as many unique configurations as required to accommodate any differences in payroll structuring.

To setup a new payroll configuration, navigate to **Admin > Payroll Setup** to access the *Payroll Configuration* page. Click on the **New** button to open the *New Payroll Configuration* page, as illustrated in the image below.

The *New Payroll Configuration* page consists of a single section containing fields to set up basic payroll rules, such as overtime rates and the payroll week-ending date. The **Configuration Name** and **Overtime after** fields are required to save the new payroll configuration.

| New Payroll Configuration                                                          | Enterprise 12.5.2.0 TELXWEB05 (MSIE 10.0) IE 11 (Doc 112:59 ES                                 |
|------------------------------------------------------------------------------------|------------------------------------------------------------------------------------------------|
| General                                                                            |                                                                                                |
| * Configuration Name: HHAX Non-Exempt                                              | Status: Active                                                                                 |
| Pay Preference (Skilled):  Weekly Bi-Weekly                                        | Pay Preference (Non Skilled):                                                                  |
| Overtime:      Yes      No                                                         | * Overtime after: 40 Hrs                                                                       |
| Minimum Hours For Daily: 1 Hrs                                                     | Overtime Rate: Visit Rate I (Visits prior to 06/29/2017) (1.5 times the rate selected)         |
| Calculate Over time For Prior Week: ${}_{\bigcirc}$ $_{Yes} {}_{\bigcirc}$ $_{No}$ | Overtime Rate: Visit Rate VI<br>(visits on and after 06/29/2017) (1.5 times the rate selected) |
| Allow More Than One Payroll Batches per Caregiver per 🗹<br>Payroll Period:         | Blended OT Rate: Select 🔍 🚺<br>(visits on and after 01/01/2100)                                |
| Payroll Hourly Equivalent for Live-In Shifts: 📃 🔜 HH:MM 🕔                          | Payroll week-Ending Day: Sunday                                                                |
| Display Patient Name on Stub: 🖌                                                    | Allow Payroll Creation on any Week-Ending<br>Day:                                              |
| Pay travel time to the minute: 🗌 🛈                                                 |                                                                                                |
|                                                                                    |                                                                                                |

Payroll Setup - New Payroll Configuration

Upon saving the new payroll configuration, the page expands to include two additional sections: **Payroll Holiday Setup** and **Disciplines Rates** (as seen in the following image).

| Edit Payroll Configuration                                                         | Enterprise 12,5,2,0 TELXWEB05 (MSIE 10.0) IE 11 (Doc IE 10) 2/07 13:07 ES                  |
|------------------------------------------------------------------------------------|--------------------------------------------------------------------------------------------|
| General                                                                            | History                                                                                    |
| * Configuration Name: HHAX Non-Exempt                                              | Status: Active                                                                             |
|                                                                                    | Office(s): Florida (Gallo Office, DeadPool, Tico's) Edit                                   |
| Pay Preference (Skilled):  Weekly  Bi-Weekly                                       | Pay Preference (Non Skilled):  Weekly Bi-Weekly                                            |
| Overtime:      Yes      No                                                         | Overtime after: 40 Hrs                                                                     |
| Minimum Hours For Daily: 01 Hrs                                                    | Overtime Rate: Visit Rate 0<br>(visits prior to 06/29/2017) (1.5 times the rate selected)  |
| Calculate Over time For Prior Week: ${}_{\bigcirc}$ $_{Yes}$ $\circledast$ $_{No}$ | Overtime Rate: Visit Rate 0 (visits on and after 06/29/2017) (1.5 times the rate selected) |
| Allow More Than One Payroll Batches per Caregiver per 🗹<br>Payroll Period:         | Blended OT Rate: Select  (visits on and after 01/01/2100)                                  |
| Payroll Hourly Equivalent for Live-In Shifts: 📃 🔣 HH:MM 🜖                          | Payroll week-Ending Day: Sunday                                                            |
| Display Patient Name on Stub: 🗹                                                    | Allow Payroll Creation on any Week-Ending Jay:                                             |
| Pay travel time to the minute:                                                     |                                                                                            |
| S4                                                                                 | ave l                                                                                      |
| Payroll Holiday Setup                                                              |                                                                                            |
| Year: 2019 V                                                                       | Discipline: Select                                                                         |
| No payroll                                                                         | holidays found.                                                                            |
| Discipline Rates                                                                   |                                                                                            |
| Discipline: All 🔍 From Date: See                                                   | To Date:                                                                                   |
| No discipline                                                                      | rates found. New                                                                           |

Payroll Setup - Edit Payroll Configuration

Additionally, a new field for **Office(s)** is included in the **General** section to apply the new payroll configuration to. Click on the <u>Edit</u> link to the right of the field to select the applicable Offices. An Office selection is required even if an Agency operates out of a single Office.

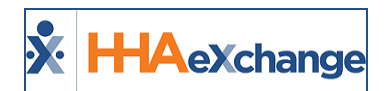

#### The Enterprise System

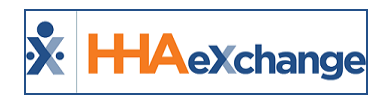

# **Service Codes**

#### **Create a Service Code**

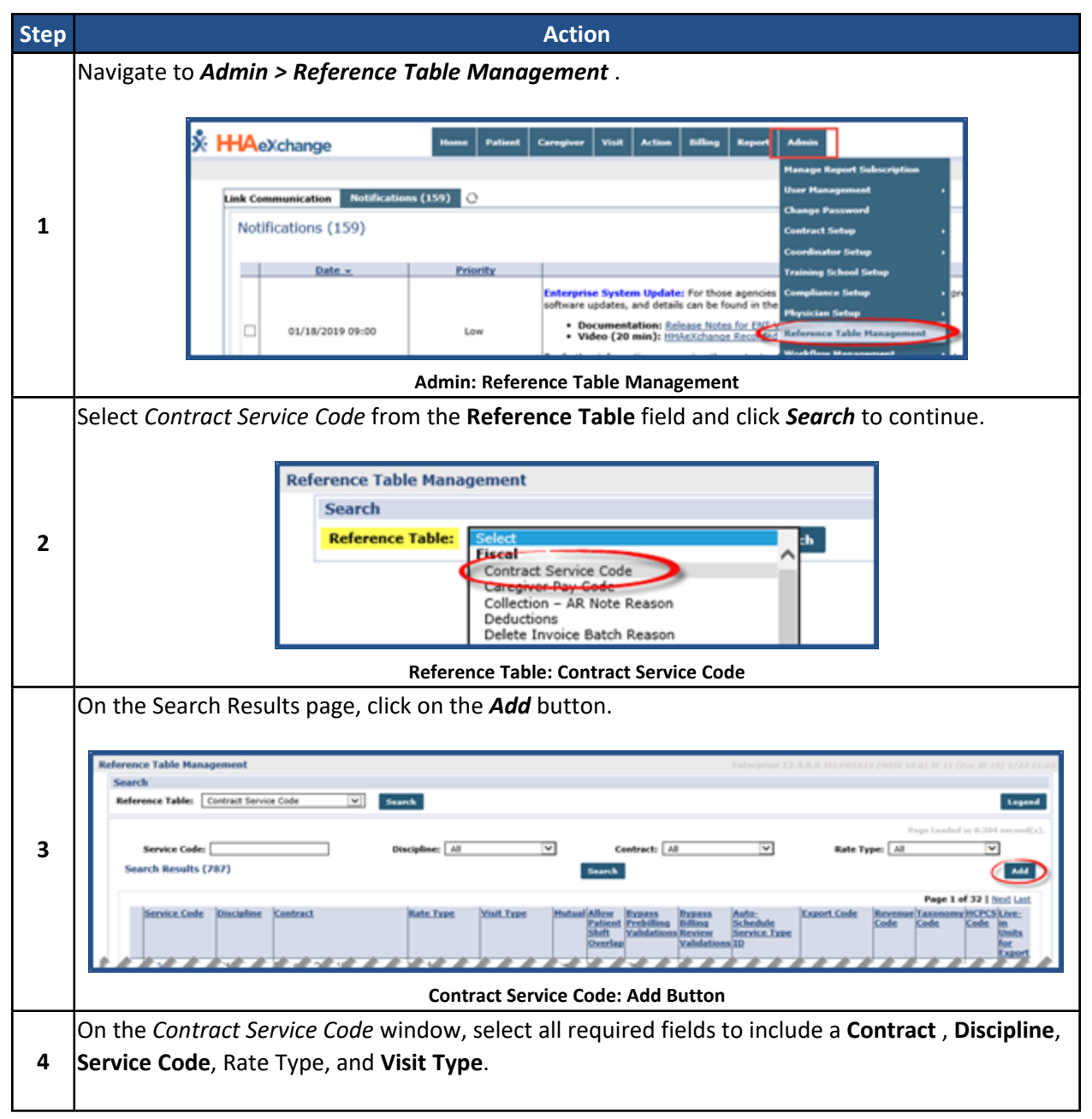

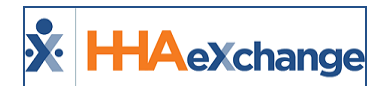

| Step | Action                                                                                                    |
|------|----------------------------------------------------------------------------------------------------|
|      | Contract Service Code                                                                                           |
|      | Contract: Private Pay                                                                                           |
|      | * Discipline: [HIA V]                                                                                           |
|      | * Service Code: HHA-49                                                                                          |
|      | * Rate Type: Hourly                                                                                             |
|      | * Visit Type: Hourly Non-Skilled 🗸 🗸                                                                            |
|      | Hutual: 0                                                                                                    |
|      | the second second second second second second second second second second second second second second second se |
|      | Save Cancel                                                                                                    |
|      | Adding a Service Code Window                                                                                    |
| 5    | Click <b>Save</b> to finalize.                                                                                  |

#### **Additional Service Code Fields**

Additional Service Code fields (as illustrated in the image below) on the Contract Service Code window are used to address specific billing and scheduling scenarios (described in the table underneath the image).

| Contract Service Code              |              |                |                 |
|------------------------------------|--------------|----------------|-----------------|
| * Contract:                        | Private Pay  | ¥ ()           |                 |
| * Discipline:                      | HHA          | ¥ ()           |                 |
| * Service Code:                    | HHA Hourly   | 0              |                 |
| * Rate Type:                       | Hourly       | <b>v</b> ()    |                 |
| * Visit Type:                      | Non-Skilled  | <b>v</b> ()    |                 |
| Mutual:                            |              |                |                 |
| Allow Patient Shift Overlap:       |              |                |                 |
| Bypass Prebilling Validations:     |              |                |                 |
| Bypass Billing Review Validations: |              |                |                 |
| Auto-Schedule Service Type ID:     |              | (e.g. xx       | xx)             |
| Location Code:                     |              |                |                 |
| Live-in Units for Export           |              |                |                 |
| Weekend/Holiday Codes:             | <b>2</b> (1) |                |                 |
| Apply the Holiday Code to Weekday: | 20           |                |                 |
| Mileage Code:                      | 0            |                |                 |
| Default Mileage Code:              | 0            |                |                 |
| Custom Hourly Rounding:            | Select       | × (1)          |                 |
|                                    |              |                |                 |
| Description:                       |              | 0              |                 |
| Code Configuration                 |              |                |                 |
|                                    | Weekday Code | Weekend/Holida | ay Code         |
| Export Code:                       | T1019:95 V   | Select         | *               |
| Revenue Code:                      |              |                |                 |
| Taxonomy Code:                     |              |                |                 |
| HCPCS Code:                        |              |                |                 |
| GL Code:                           |              |                |                 |
|                                    |              | Vie            | w/Edit Holidays |
|                                    | Save Cancel  |                |                 |
|                                    |              |                |                 |

**Contract Service Code: Additional Fields** 

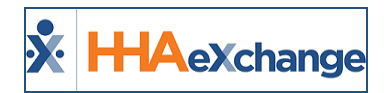

| Field                                | Description                                                                                                    |  |  |
|--------------------------------------|----------------------------------------------------------------------------------------------------|--|--|
| Mutual                               | Select this checkbox if the <b>Service Code</b> is used for Mutual Visits. Overlapping visits scheduled with a <b>Mutual Service Code</b> may be scheduled with the same Caregiver without triggering a validation error.                                                                                                    |  |  |
| Allow Patient Shift<br>Overlap       | Select this checkbox if the <b>Service Code</b> is used for visits that overlap. This allows two separate Caregivers to be scheduled for a single Patient at the same time without triggering a validation error.                                                                                                    |  |  |
| Bypass Prebilling Val-<br>idations   | <ul> <li>Select this checkbox to allow visits scheduled with the associated Service Code to bypass Prebilling validations, with the following exceptions:</li> <li>Incomplete Confirmation</li> <li>With TEMP Caregiver</li> <li>OT/TT Not Approved</li> <li>Restricted Caregiver</li> </ul>                                                                                                    |  |  |
| Bypass Billing<br>Review Validations | Select this checkbox to allow visits scheduled with the associated <b>Service Code</b> to bypass all Billing Review validations.                                                                                                    |  |  |
| Auto-Schedule Ser-<br>vice Type ID   | This field allows Agencies using the <b>Service-Specific EVV Confirmation</b> model to enter a 4-digit identifier for the <b>Service Code</b> . When a Caregiver enters this 4-digit identifier at Clock Out, the system applies the <b>Service Code</b> to the visit.                                                                                                    |  |  |
| Location Code                        | Code based on the location (region) of the servicing Agency/Office for billing purposes.                                                                                                    |  |  |
| Weekend/Holiday<br>Codes             | Select this checkbox to activate the second Weekend Holiday Code fields.<br>Codes entered in these fields only apply to respective weekdays (with weekday code) and weekends (weekend code).                                                                                                    |  |  |
| Apply the Holiday<br>Code to Weekday | Selecting this checkbox applies Weekend/Holiday Codes on either weekends<br>OR holidays according to the chosen Holiday Template. Authorizations selected<br>as "Weekend/Holiday" in the authorizations section pulls from visits that occur<br>on a weekend OR a weekday if the holiday happens to fall on a weekday (M-F).                                                                                              |  |  |
| Mileage Code                         | Select this checkbox to apply a mileage event on the Patient Calendar.                                                                                                    |  |  |
| Default Mileage<br>Code              | Select this checkbox to display entry on the Patient and Caregiver Calendars<br>allowing the default code to be billable and payable. Only two "Default Mileage<br>Codes" can be enabled per Contract; apply to Other (Skilled) and Other (Non-<br>Skilled) disciplines.                                                                                                    |  |  |
| Custom Hourly<br>Rounding            | <ul> <li>Select to apply custom hourly rounding logic to the Service Code, as follows:</li> <li>0-52 minutes: EVV visit confirmation times between 0 to 52 minutes amount to 0 units; thereafter, billing units are calculated in increments of 59 minutes.</li> <li>0-14 minutes: EVV visit confirmation times between 0 to 14 minutes amount to 0 units; 15 to 60 minutes are rounded up to the hour. There-</li> </ul> |  |  |

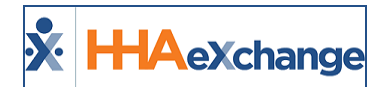

|                                                           | after, 30 minutes or more are rounded up to the hour; less than 30 minutes are rounded down to the hour. Billing units are calculated accordingly.                                                                                                  |
|-----------------------------------------------------------|----------------------------------------------------------------------------------------------------|
|                                                           | <b>Note:</b> Once selected, all visits with this Service Code applied override Contract-Level Rounding Rules.                                                                                                    |
| Description                                               | Enter content to include in the Notes section of a claim file to help sup-<br>port/reference the claim.<br><b>Note:</b> If left blank, then the visit Confirmation Times are displayed on the claim.                                                |
| Code Configuration                                        |                                                                                                    |
| Export / Revenue /<br>Taxonomy / HCPCS /<br>Location Code | These codes are used in the actual Invoice file for Billing. The <b>Export</b> and <b>Week-end/Holiday Code</b> fields are created and managed in <i>the Export Code Refer-ence Table</i> . Refer to the Export Code Reference Table section below. |

#### **Export Code Reference Table**

All Export Codes (including Weekday and Weekend Codes) are created and stored in the *Export Code Reference Table*. To access the table, navigate to *Admin > Reference Table Management* and select *Export Code* (under the *Fiscal* category) from the **Reference Table** field. Click the *Search* button to generate the table (as seen in the image below).

| ference Table Management |                             | Enterprise 20.05.01 TELXDEVD01 (HSLE 10.0) IE 11 (Doc IE 10) 6/0 |
|--------------------------|-----------------------------|------------------------------------------------------------------|
| Search                   |                             |                                                                  |
| Referenc                 | e Table: Export Code Search | Logo                                                             |
| Search                   | h Results (294)             | Page 1 of 12   Next La                                           |
| ID                       | Export Code                 | Status                                                           |
| 1                        | ADG654654                   | Active                                                           |
| 2                        | WEX001                      | Active                                                           |
| 93                       | W1793                       | Active                                                           |
| 22                       | EXot112                     | Active                                                           |
| 4.0.0                    | bits bloods and             | A stringer                                                       |

**Export Code Reference Table** 

#### **Creating an Export Code**

To add a new value, click the **Add** button above the search grid (as seen in the image above). The **Add** *Export Code* window opens. Enter the **Export Code** in the required field (denoted with a red asterisk). The **Status** field is Active by default. Click **Save**.

| HHAeXchange - Add Export Code | × |  |
|-------------------------------|---|--|
| Export Code                   |   |  |
| * Export Code:                |   |  |
| Status: Active T              |   |  |
| Save Cancel                   |   |  |

Add Export Code

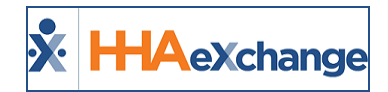

Note: Export Codes cannot be duplicated or deleted. To deactivate an Export Code, set the Status to Inactive.

#### **Editing an Export Code**

To edit an existing Export Code, click on the applicable **Export Code Name** (link) from the Export Code Reference Table. The *Edit Export Code* window opens. Edit the **Export Code** in the required field (denoted with a red asterisk). Select *Inactive* to deactivate the code; otherwise, leave as Active. Click *Save*.

| HHAeXchange - Edit Export Code | ×       |
|--------------------------------|---------|
| Export Code                    | History |
| Export Code: sample text       |         |
| Status: Active T               |         |
| Save Cancel                    |         |

**Edit Export Code** 

The Edit window contains a **History** link to view the past activity for the Export Code.

**Note:** When adding a modifier to an existing Export Code, a ":" (colon) must be added after the existing code. For example, Export Code **T1019** with a modifier of **95** is entered as **T1019:95** in the **Export Code** text field.

|               | Weekday Code | Weekend/Ho | liday Code      |
|---------------|--------------|------------|-----------------|
| Export Code   | T1019:95 ¥   | Select     | *               |
| Revenue Code  |              |            |                 |
| Taxonomy Code |              |            |                 |
| HCPCS Code    |              |            |                 |
| GL Code       |              |            |                 |
|               |              |            | View/Edit Holid |

Adding a Modifier to the Export Code

#### **Contract Service Code**

On the Contract Service Code window (Contract Setup > Search Contract >Service Code (link)), the Export Code fields (Weekday and Weekend/Holiday Codes) are dropdown fields to select from (as high-lighted in the following image).

#### The Enterprise System

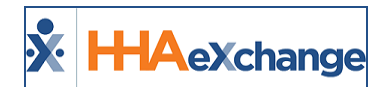

| * Contract:                           | Select       | • ()       |            |
|---------------------------------------|--------------|------------|------------|
| * Service Code:                       |              | 0          |            |
| * Rate Type:                          | Select       | • (1)      |            |
| · · · · · · · · · · · · · · · · · · · | Select       | ·          |            |
| کر عن بالہ <u>بو</u> بطر              | 1 J          |            |            |
| Code Configuration                    |              |            |            |
|                                       | Weekday Code | Weekend/Ho | liday Code |
| Export Code:                          | Select       | Select     | •          |
| Revenue Code:                         |              |            |            |
| Taxonomy Code:                        |              |            |            |
| HCPCS Code:                           |              |            |            |
|                                       |              |            |            |

**Contract Service Window: Export Code** 

#### **Inactive Export Codes**

If an existing Active Export Code is made *Inactive*, then the code displays with an (Inactive) on the dropdown, as seen in the following image. *Inactive* Export Codes are unavailable selections in the *Contract Service Code* window.

| fa M. agou         | i 🖉                    |                        |
|--------------------|------------------------|------------------------|
| Code Configuration |                        |                        |
|                    | Weekday Code           | Weekend/Holiday Code   |
| Export Code:       | OOHHA_SAN (Inactive) V | 00HHA_SAN (Inactive) V |
| Revenue Code:      |                        |                        |
| Taxonomy Code:     |                        |                        |
| HCPCS Code:        |                        |                        |
| GL Code:           |                        |                        |
|                    |                        | View/Edit Holidays     |

**Inactive Export Codes** 

#### Adding a Service Code to a Contract

| Step | Action                                                                                 |
|------|----------------------------------------------------------------------------------------|
| 1    | Navigate to Admin > Contract Setup >Search Contract to locate the applicable contract. |
| 2    | Select the applicable contract from the search results.                                |

### The Enterprise System

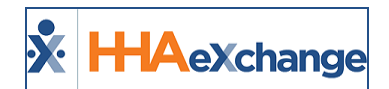

| Step | Action                                                                                                    |
|------|----------------------------------------------------------------------------------------------------|
|      | Contract Search  Search  Contract Name: Contract Type: All  Office(s): All  Effective Date From: Effective Date Toc  Search                                                                                                    |
|      | Search Results (61)<br>Contract Name Office Immice Type Auth Required Compliance Status Effective<br>Antina<br>Immice - HCFA Yes Contract Compliance Active 08/03/201<br>Immice - HCFA Yes Personal Care Compliance Active 08/03/201<br>Immice - HCFA Status - Compliance Active 08/03/201<br>Select Contract                                                                                                    |
|      | Select the <b>Billing Rates</b> tab and click on the <b>New Rate</b> button.                                                                                                    |
| 3    | Centract Stelep (Anazing Hailh)       Teleplant       Teleplant |
| 4    | On the Contract Rate window, complete the required fields (denoted by red asterisk) to include:<br>Discipline, Service Code, From/To Date, Rate, and Billing Units Per Hour.<br>Contract Rate<br>* Discipline: HHA * Hourly<br>* Service Code: HHA - Hourly<br>* From Date: 01/01/2020<br>* Rate: 20.00000<br>* Billing Units Per Hour: 4<br>Hourly Cap For Invoicing:<br>Hinutes: Minutes:<br>Min Visit Hours For Daily: (HHMM)<br>Active: Save Cancel                                                                                                    |
|      | Contract Setup: Billing Rates Tab                                                                                                    |
| 5    | Click <i>Save</i> .                                                                                                    |

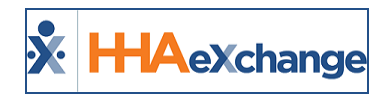

# **Pay Code Setup**

Once a payroll configuration has been created, **Pay Codes** must be established. **Pay Codes** are used to define Caregivers pay rates for specific types of work/situations. By default, the system contains an active **Non Payable** Pay Code for every discipline. The following are Pay Code examples that an Agency may set up for HHAs:

- HHA Standard for a standard HHA rate.
- HHA In Service for an HHA Caregiver attending an In Service.
- *HHA Holiday*, for an HHA Caregiver rate applied on a designated Agency holiday.

Complete the following steps to create a new Pay Code.

| Step |                                                                                                    |                                       |                                            | Action                                                                                              |                                            |
|------|----------------------------------------------------------------------------------------------------|---------------------------------------|--------------------------------------------|----------------------------------------------------------------------------------------------------|--------------------------------------------|
| 1    | Navigate to <b>Admin &gt; Reference Table Management</b> and select <i>Caregiver Pay Code</i> from the Reference Table field. Click the <b>Add</b> button. |                                       |                                            |                                                                                                    |                                            |
|      | The <i>Careg</i><br>below. Co                                                                                                    | iver Pay Code win<br>mplete the requi | ndow ope<br>red fields<br>«change - Caregi | ens, as seen in the following ima<br>(denoted with a red asterisk).<br>Iver Pay Code                | age and described in the table             |
|      |                                                                                                    | Care                                  | giver Pay Code                             | 2                                                                                                   | History                                    |
|      |                                                                                                    |                                       | * Dis                                      | scipline: HHA 🔻                                                                                     |                                            |
|      |                                                                                                    |                                       | * Payroll Config<br>* Pa                   | ay Code: HHA                                                                                        |                                            |
|      |                                                                                                    |                                       | Default Vis                                | sit Rate: 🗹 🗊                                                                                       |                                            |
|      |                                                                                                    | D                                     | efault Travel Tin                          | ne Rate: 🗌 🗓                                                                                        |                                            |
|      |                                                                                                    |                                       | Default In-Servi                           | Status: Active                                                                                      |                                            |
|      |                                                                                                    |                                       |                                            | Save Cancel                                                                                         |                                            |
|      |                                                                                                    |                                       |                                            |                                                                                                    |                                            |
| 2    |                                                                                                    |                                       |                                            | Caregiver Pay Code Window                                                                           |                                            |
|      |                                                                                                    | Field                                 |                                            | Description                                                                                         | n                                          |
|      |                                                                                                    | *Disciplir                            | ne                                         | (Required) Select the Discipline applies to.                                                        | e the new Pay Code                         |
|      |                                                                                                    | *Payroll Config                       | uration                                    | (Required) Select the Payroll C<br>Code applies to.                                                 | onfiguration the Pay                       |
|      |                                                                                                    | *Pay Cod                              | le                                         | (Required) Enter the Pay Code                                                                       | Name.                                      |
|      |                                                                                                    | Default Visit                         | Rate                                       | Select this checkbox to automa<br>Pay Code to visits when a Care<br>ciated Discipline is scheduled. | atically apply the giver with the asso-    |
|      |                                                                                                    | Default Travel T                      | ime Rate                                   | Select this checkbox to automa<br>Pay Code to new Travel Time e                                     | itically apply the<br>entries when a Care- |

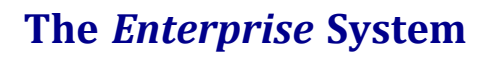

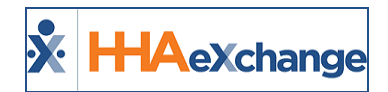

| Step |                   | Action                   |                                                                                                    |  |  |  |  |  |
|------|-------------------|--------------------------|----------------------------------------------------------------------------------------------------|--|--|--|--|--|
|      |                   | Field                    | Description                                                                                                    |  |  |  |  |  |
|      |                   |                          | giver with the associated Discipline is scheduled.                                                                               |  |  |  |  |  |
|      |                   | Default In-Service Rate  | Select this checkbox to automatically apply the<br>Pay Code to new In-Services for Caregivers with<br>the associated Discipline. |  |  |  |  |  |
|      |                   | Status                   | Select Active to activate the Pay Code.                                                                                          |  |  |  |  |  |
|      |                   |                          |                                                                                                    |  |  |  |  |  |
| 3    | Click <b>Save</b> | to create the new Pay Co | de.                                                                                                    |  |  |  |  |  |

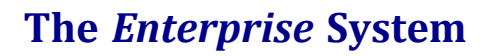

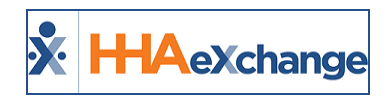

# **Holiday Setup**

With **Pay Codes** established, navigate back to the **Payroll Setup** page to enter special rates for Holidays observed by the Agency. To create a new Holiday, click on the **New** button (as seen in the image below).

| Payroll Holiday Setup |                |            |             |             |   |     |
|-----------------------|----------------|------------|-------------|-------------|---|-----|
|                       | Year: 2016     | V          | Discipline  | : Select    | ~ |     |
|                       |                | Search     |             |             |   |     |
| Search Results (2)    |                |            |             |             |   | New |
| Date                  | Holiday        | Discipline | Payrate     |             |   |     |
| 01/01/2016            | New Year's Day | ННА        | HHA Holiday | Update Rate | ď | X   |
| 12/25/2016            | Christmas Day  | нна        | HHA Holiday | Update Rate | ď | ×   |

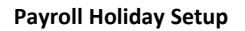

The *Holiday Details* window opens. On this window select the applicable holiday from the **Holiday** field and the respective **Date** for the holiday.

| Holiday Details    |                       |                    |
|--------------------|-----------------------|--------------------|
| * Holiday: Indeper | ndence Day 🕥 🚺        | * Date: 07/04/2019 |
| Discipline         | Pay Code 🚺            |                    |
| PCA                | Select V              | -                  |
| HHA <b>P</b>       | Select<br>Non Payable |                    |
| LPN                | Select 🗸              |                    |
|                    | - ler                 |                    |

**Holiday Details Window** 

Once entered, unique **Pay Codes** may be applied to each Discipline. Once saved, the system applies a Holiday rate to Disciplines with a specified Pay Code.

**Note:** Values for the **Holiday** field are created and managed via the Payroll-Holiday Reference Table.

To review rates set up in the Payroll Holiday Setup section, click on the *Search* button. The **Year** and **Discipline** fields may be used to filter search results.

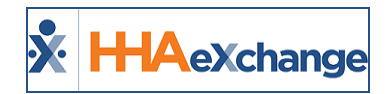

# **Discipline Rates**

**Discipline Rates** are used to specify the *Hourly*, *Daily*, and *Visit* (Live-In) rates for a **Pay Code**. This allows the system to apply a rate to a visit according to visit type. To create a new rate, go to the Discipline Rates section of the **Payroll Setup** page and click the *New* button.

The *Discipline Rate* window opens. Complete the required fields (denoted with a red asterisk), as seen in the image.

| https://www.hhaexchange.com/ENT0600040901//@   |
|------------------------------------------------|
|                                                |
| Discipline Rate                                |
| Auto-Adjust Impacted Discipline Rate Dates 🗆 🧃 |
| * Discipline: PCA 🔻                            |
| * Pay Code: PCA Base 🔻                         |
| * From Date: 01/01/2015                        |
| * To Date: 12/31/2015                          |
| * Hourly: \$ 10.000000                         |
| * Daily: \$ 80.000000                          |
| * Visit: \$ 120.000000                         |
| * Active: 🕑                                    |
| Save Cancel                                    |
| <b>▼</b>                                       |

**Discipline Rate Window** 

Each **Discipline Rate** is applied to a single discipline for a specific amount of time. Once a rate is saved, the **Discipline** and **Pay Code** fields lock in the system; however, the Dates and Pay Rates can be adjusted as needed.

Because **Pay Codes** are linked to a specific Discipline, the available values in the **Pay Code** field depend on the value in the **Discipline** field.

The **Auto-Adjust Impacted Discipline Rate Dates** checkbox (atop the fields) is selected to automatically adjust existing **Discipline Rates** eliminating any overlaps or date gaps between the new rate entered and the existing one.

Click the *Search* button to review or edit existing rates. The **Discipline** and **From/To Date** fields may be used to filter search results.

| Discipline Rates |                 |            |            |           |            |            |        |      |
|------------------|-----------------|------------|------------|-----------|------------|------------|--------|------|
|                  | Discipline: All | ~          | From Date: |           | То         | Date:      |        |      |
|                  |                 |            |            | Search    |            |            |        |      |
| Search Results ( | 10)             |            |            |           |            |            |        | New  |
| Discipline       | Pay Code        | From Date  | To Date    | Hourly    | Daily      | Visit      | Status |      |
| PCA              | PCA Hourly      | 12/01/2015 | 01/13/2017 | 10.000000 | 0.000000   | 0.000000   | Active | Edit |
| PCA              | PCA Live-In     | 12/01/2015 | 01/13/2017 | 0.000000  | 100.000000 | 0.000000   | Active | Edit |
| HHA              | HHA Base        | 12/01/2015 | 01/31/2022 | 15.000000 | 140.000000 | 200.000000 | Active | Edit |
| HHA              | HHA Hourly \$10 | 12/01/2015 | 03/05/2020 | 10.000000 | 0.000000   | 0.000000   | Active | Edit |
| HHA              | HHA Holiday     | 12/01/2015 | 01/01/2021 | 15.00000  | 200.000000 | 0.000000   | Active | Edit |
| HHA              | HHA Live-In     | 12/01/2015 | 01/03/2020 | 0.000000  | 150.000000 | 0.000000   | Active | Edit |
| RN               | RN Visit        | 12/01/2015 | 01/20/2017 | 0.000000  | 0.000000   | 100.000000 | Active | Edit |
| LPN              | LPN Visit       | 12/01/2015 | 01/13/2017 | 0.000000  | 0.000000   | 50.00000   | Active | Edit |
| PA               | PA Hourly       | 12/01/2014 | 12/31/2015 | 10.000000 | 0.000000   | 0.000000   | Active | Edit |
| PA               | PA Hourly       | 01/01/2016 | 12/03/2020 | 12.000000 | 0.000000   | 0.000000   | Active | Edit |
|                  |                 |            |            |           |            |            |        |      |

#### **Discipline Rates**

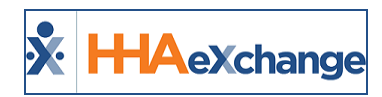

# Differentials

**Differentials** are **Discipline Rates** adjusted at the **Caregiver** and/or **Visit** level. When a Caregiver is assigned to a visit, the system reviews any Discipline Rates that may apply to the visit, followed by rates set up for the individual Caregiver, and finally by adjustments made to the rate for the specific visit. For example:

- An HHA Caregiver is assigned to a visit. Once a **Pay Code** is selected, the system applies the appropriate Discipline Rate.
- If that HHA Caregiver has a **Differential** setup, the rate for the Caregiver is applied to the visit instead of the **Discipline Rate**.
- Finally, the user scheduling the visit can adjust the rate manually under the **Billing** tab of the visit window. If the rate is adjusted manually, the system then uses the manually entered rate instead of the Discipline Rate or the Differential entered for the specific Caregiver.

#### **Caregiver Differential**

Complete the following steps to set a Differential at the Caregiver level.

| Step | Action                                                                                                    |  |  |  |  |
|------|----------------------------------------------------------------------------------------------------|--|--|--|--|
| 1    | On the <i>Caregiver Profile</i> , select the <u>Rates</u> link from the left navigation.                                                                                                    |  |  |  |  |
| 2    | On the Rates section, click on the <b>New</b> button.                                                                                                    |  |  |  |  |
| 3    | The Rates window opens. Complete the required fields (denoted with a red asterisk) as seen in the image below. Enter a Patient Admission ID to apply the rate for a specific Patient. More than one rate can be set; i.e., a unique rate for each Patient can be established.          Rates       * Discipline: PCA         * Pay Code: PCA Hourly       2         * From Date: 01/01/2019       1         * To Date: 02/07/2020       1         * Daily: \$120.000000       1         * Daily: \$120.000000       1         * Daily: \$120.000000       1         * Save       Cancel |  |  |  |  |
|      | Caregiver Level Differential                                                                                                    |  |  |  |  |
| 4    | Click <b>Save</b> . When this Caregiver is assigned to a visit with this Pay Code, they are paid the rate                                                                                                    |  |  |  |  |
| -    | entered here, instead of the default <b>Discipline Rate</b> .                                                                                                    |  |  |  |  |

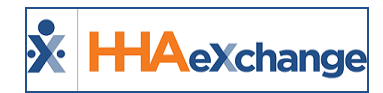

#### **Visit Differential**

Setting a Differential at the visit level must be done manually for each individual visit. Complete the following steps to apply a Differential at the visit level.

| Step |                                                                                                    | Action                             |                                    |            |  |  |  |  |  |  |  |  |  |
|------|----------------------------------------------------------------------------------------------------|------------------------------------|------------------------------------|------------|--|--|--|--|--|--|--|--|--|
| 1    | Navigate to <b>Visit &gt; Visit Search</b> t                                                            | o locate the visit. > Edit >       | > Bill Info > Override Pay Rate.   |            |  |  |  |  |  |  |  |  |  |
| 2    | On the applicable visit, click on t                                                                     | he edit icon. Select the <i>Bi</i> | ll Info tab.                       |            |  |  |  |  |  |  |  |  |  |
|      | In the <b>Payroll Details</b> section, enter the applicable rate in the <b>Override Pay Rate</b> field. |                                    |                                    |            |  |  |  |  |  |  |  |  |  |
|      | HHAeXchange - Non Skilled Bill Info                                                                     |                                    |                                    | ×          |  |  |  |  |  |  |  |  |  |
|      | Schedule Visit Info                                                                                     | Bill Info Care Path                |                                    | ^          |  |  |  |  |  |  |  |  |  |
|      | Printers MR for making the                                                                              | Pa                                 | yroll Details: <u>History</u>      |            |  |  |  |  |  |  |  |  |  |
|      | Propagy METRO LINES                                                                                     | Neuroscillary Mill No.             | Payroll Type: Hourly               |            |  |  |  |  |  |  |  |  |  |
|      | Rents Calls III Touts                                                                                   | Revenue Codes                      | Pay Code: HHA Hourly               |            |  |  |  |  |  |  |  |  |  |
| 2    | AND Tapes Hours                                                                                         | and Tapes                          | Service Hours: 00:00               |            |  |  |  |  |  |  |  |  |  |
| 5    | Rents Reals                                                                                             | Barratico Heagen                   | TT/OT Hours:                       |            |  |  |  |  |  |  |  |  |  |
|      | 11,107 Magne                                                                                            |                                    | Adj. Hours: 0200 (-) HHMM          |            |  |  |  |  |  |  |  |  |  |
|      | Ally Mages                                                                                              | Adj. Name C                        | Pay Units: 02:00                   |            |  |  |  |  |  |  |  |  |  |
|      | Radial Name                                                                                             | Mildle Ream                        | Pay Rate: \$15.000000              |            |  |  |  |  |  |  |  |  |  |
|      | addate from 0                                                                                           | And and a state of the             | Override Pay Rate: \$ 20.000000    |            |  |  |  |  |  |  |  |  |  |
|      | and and the second second                                                                               | Martine C 10000                    |                                    |            |  |  |  |  |  |  |  |  |  |
|      | 111100000011                                                                                            | 110000010100                       |                                    |            |  |  |  |  |  |  |  |  |  |
|      |                                                                                                    | Visit-Level Differential and Ad    | justment                           |            |  |  |  |  |  |  |  |  |  |
| л    | Click <b>Save</b> . Overriding the Pay Ra                                                               | ate at the visit level overw       | rites the original Discipline Rate | e, as well |  |  |  |  |  |  |  |  |  |
| +    | as the rate set at the Caregiver le                                                                     | evel.                              |                                    |            |  |  |  |  |  |  |  |  |  |

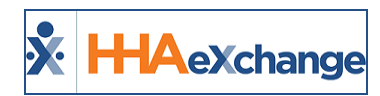

# **Travel Time**

The multifaceted **Travel Time (TT)** function allows Agencies to generate payable travel time records in HHAeXchange and spans across several Modules. The TT function allows user to:

- Enter TT records on a case-by-case basis on the Caregiver Calendar page,
- enter TT records in bulk using the new Travel Time page under the Action Module,
- setup a Default Pay Code for all TT records, and
- process TT records in Payroll.

Refer to the <u>Travel Time category</u> for complete details of the **Travel Time** function.

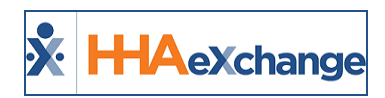

# Calculating Off Duty Time in the Travel Time Module

Tip: You can press Ctrl-F on your keyboard to search this topic.

### **Off Duty Time (ODT) Settings in Office Setup**

**Off Duty Time (ODT)** refers to the time gap between visits that a Caregiver has left over after Travel Time; i.e., short periods of time not long enough to be considered personal time. Agencies can apply ODT settings to correctly pay Caregivers based on the payroll rules for an Office when creating a Travel Time batch.

In the *Office Setup* (Admin > Office Setup > Search Office) page, select the Calculate and Pay Off Duty Time (ODT) checkbox to manage ODT settings for the selected Office. When selected, the Max ODT field to the right of the checkbox is required to indicate the maximum number of minutes allowed for ODT. This field only accepts number characters with a 3-digit limit.

| HAexchange Home Patient Cares                         | iver Visit Action                          | Billing Report | Dashboard | Admin | Notification Messages ToDe's Open Cases Welcome -                                                                                                  |
|-------------------------------------------------------|--------------------------------------------|----------------|-----------|-------|----------------------------------------------------------------------------------------------------|
| Edit Office                                           |                                            |                |           |       |                                                                                                    |
| General                                               |                                            |                |           |       |                                                                                                    |
| * Office Name                                         | HHAeXchange Office                         |                |           |       | Status: Active                                                                                                    |
| Office Grouping                                       | Westchester (You can select only leaf      | yroup)         |           |       | Office Code: HHA     Web Applicant Unique URL: https://ust.hhaexchange.com/Customized0902010000/Applica     u=ad3352d1-4f09-47fd-ac02-9e7e90848483 |
| Tax ID                                                | HHAT1                                      | )              |           |       | NPI No.: HHAN1 () Provider ID (33b): HHAP1 ()                                                                                                    |
| Provider Zip Code                                     | 10006 - Admi                               |                |           |       | Default Coordinator: Select                                                                                                    |
| Mobile Fixed Visit Verification                       | V ()                                       |                |           |       | * Mobile GPS Visit Verification: 🗹 Tolerance Range (ft): 9999999999 🕕                                                                              |
| Allow Caregiver In-Service and Visit Overlaps         |                                            |                |           |       | Mobile Beacon Verification: 🗹 🛈                                                                                                    |
| Allow Caregiver Absence and Visit/In-Service Overlaps | V ()                                       |                |           |       | UnBalanced Tolerance: Hours 02 Min 15 🛈                                                                                                    |
| Display MD Order Aide Tab as                          | Duty Code View     Order/Goal View         |                |           |       | Transportation Methods for Travel Time: All                                                                                                    |
| Open Case Acceptance Caregiver Default                | View Open Cases ()<br>Request and Accept O | oen Cases 🚺    |           |       | Open Case Acceptance: Request Limit Default: 🗹 📴 🔞                                                                                                 |
| Master Week Rollover Time Frame                       | 10 Days 👔                                  |                |           |       | Calculate and Pay Off Duty Time (ODT): 🗹 🕦 * Max ODT: 📗 Min                                                                                        |
| Address ()                                            |                                            |                |           |       | Off Duty Time (ODT)                                                                                                    |
| Street 1                                              | New York1                                  |                |           |       | S ODT is the remaining time after Travel Time between two same-day<br>visits for a Caregiver.                                                      |
| City                                                  | NEW YORK                                   |                |           |       | If your Office would like to pay caregivers for this time, as long as it<br>is less than a certain number of minutes, check the box and enter      |
| * Zip                                                 | 10005 - 0400                               |                |           |       | the maximum number of minutes you are willing to pay for ODT.<br>*Default ODT PayCodes must be created in Reference Table                          |
| Fax                                                   | 311 - 311 - 31                             | 11             |           |       | Management and added to Payroll Setup.                                                                                                    |

*Note: Default ODT Pay Code(s) must be created via the Reference Table Management.* 

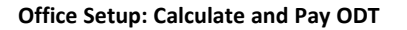

#### Default Off Duty Time Rate in Reference Table Management

Once enabled in the Office Setup, default ODT Rates are assigned when creating or editing a Caregiver Pay Code via the Reference Table Management functionality (*Admin > Reference Table Management > Caregiver Pay Code*) for each discipline. On the Caregiver Pay Code window, select the **Default Off Duty Time Rate** checkbox.

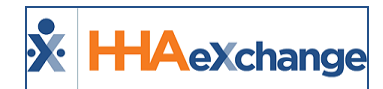

| Search                              |                                                |
|-------------------------------------|------------------------------------------------|
| Reference Table: Caregiver Pay Code | Search                                         |
|                                     |                                                |
|                                     |                                                |
| ODT HHA                             | HHA Default Payroll Setun No No                |
| ODT Pay Code                        | HHA Exchange - Caregiver Pay Code              |
| ODT RN                              |                                                |
| ODT RN Bainish                      | Caregiver Pay Code History                     |
|                                     | * Discipline: HHA                              |
|                                     | * Payroll Configuration: Default Payroll Setup |
|                                     | * Pay Code: ODT Pay Code ()                    |
|                                     | Default Visit Rate: 🗌 🛈                        |
|                                     | Default Travel Time Rate: 🗹 🕦                  |
|                                     | Default Off Duty Time Rate: 🗹 🛈                |
|                                     | Default In-Service Rate: 🗌 🕦                   |
|                                     | Exclude from Overtime: 🗌 🕦                     |
|                                     | Status: Active                                 |
|                                     |                                                |

Assigning a Default Off Duty Time Rate to a Discipline

When selected, the Pay Code is defined as the default ODT rate for the discipline. Therefore, when creating a Travel Time batch for Caregivers of this discipline, the Pay Code is automatically applied. Only one Pay Code can be marked as the Default ODT rate for each discipline within each Payroll configuration.

**Note:** Users with access to the Reference Table Management functionality can override this default, if/as needed. A history of changes is available to view.

# Default Off Duty Time Rate Column on the Reference Table Management Results

On the results grid of the Caregiver Pay Code Reference Table, the respective default Pay Codes are displayed under the **Default ODT Rate** column.

| erence Table Management             |                 |                       |                     |                             |                            |                 |                     |               |
|-------------------------------------|-----------------|-----------------------|---------------------|-----------------------------|----------------------------|-----------------|---------------------|---------------|
| Search                              |                 |                       |                     |                             |                            |                 |                     |               |
| Reference Table: Caregiver Pay Code | Search          |                       |                     |                             |                            |                 | 1                   | Legend        |
| Pay Code: ODT                       | Discipline: All | V                     | Default Visit Rate: | All                         | Sta                        | tus: Active     | ~                   |               |
| Search Results (5)                  |                 | I                     | Search              |                             |                            |                 |                     | ∧dd           |
|                                     |                 |                       |                     |                             |                            |                 | Page                | 1 of 1        |
| Pay Code *                          | Discipline      | Payroll Configuration | Default Visit Rate  | Default Travel Time<br>Rate | Default In-Service<br>Rate | Exclude From OT | Default<br>ODT Rate | <u>Status</u> |
| ODT HHA                             | HHA             | Default Payroll Setup | No                  | No                          | No                         | No              | No                  | Active        |
| ODT Pay Code                        | HHA             | Default Payroll Setup | No                  | Yes                         | No                         | No              | Yes                 | Active        |
|                                     | RN              | Default Payroll Setup | No                  | No                          | No                         | No              | No                  | Active        |
| ODT RN                              |                 |                       |                     |                             |                            |                 |                     |               |

**Default ODT Rate Column** 

#### **Reviewing the Travel Time Batch**

To avoid confusion, Agencies who use ODT must be aware that ODT events are included in the total record count when reviewing a Travel Time (TT) batch (*Action > Travel Time > Travel Time Batches* tab).

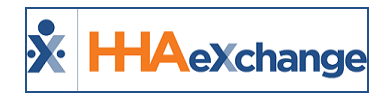

As illustrated in the image below, the selected batch indicates the number of Travel Time records within the batch. The **Total Records Calculated** may differ if either (a) Travel Time records (previously included) have been deleted; OR (b) if the **Calculate and Pay ODT** setting is enabled.

| K HHAeXchange                                   | Home                                    | Patient Caregiver Visit                                             | Action Billing Report Dashboard Ad                                                                     | nin                                                                             | Notification Messages       | ToDo's Open Cases        | Welcome            | Support Center       | <u>Sign Ou</u> |  |  |
|-------------------------------------------------|-----------------------------------------|---------------------------------------------------------------------|----------------------------------------------------------------------------------------------------|---------------------------------------------------------------------------------|-----------------------------|--------------------------|--------------------|----------------------|----------------|--|--|
| Travel Time Trip                                |                                         |                                                                     |                                                                                                    |                                                                                 |                             |                          |                    |                      |                |  |  |
| Select Trovel Tin                               | ne Batches                              | >                                                                   |                                                                                                    |                                                                                 |                             |                          |                    |                      |                |  |  |
| Batch                                           |                                         |                                                                     |                                                                                                    |                                                                                 |                             |                          |                    |                      |                |  |  |
| Office: HHAeXchange                             | Office                                  | Batch #: HHATT10643                                                 | Status: TT Created                                                                                     | Total Records C                                                                 | Calculated: 1               |                          | Batch Processed Da | te: 09/26/2017 03:41 |                |  |  |
| Disclaimer: Travel time reco<br>In order for OD | rds are generated<br>Fevents to be crea | using Google Maps estimated tim<br>ted, default ODT paycodes must l | e and distance calculations. Once results are ret<br>be set for each discipline in Reference Table Man | urned, it is strongly recommended that<br>agement and added to your Payroll Set | agencies review record tup. | s in detail before proce | ssing.             |                      |                |  |  |
| Records in Batch (1) (                          |                                         |                                                                     |                                                                                                    |                                                                                 |                             |                          |                    |                      | _              |  |  |
| Caregiver -                                     | Travel Date                             | Visit 1                                                             | Visit 2                                                                                                | Time                                                                            | Method                      | Pa                       | ay Code            | π                    |                |  |  |
|                                                 | 07/01/2017                              | interest data into the second                                       |                                                                                                    | 02:00                                                                           | 📾 🕀 🖈                       | • E                      | HHA Hourly 🗸       | ×                    | Ħ              |  |  |

Travel Time Batch

The **Disclaimer** includes information regarding the Default ODT Pay Code requirement.

#### **ODT Event on the Caregiver Calendar**

ODT events are displayed on the Caregiver Calendar and in Payroll exactly the same way as TT. The only difference between ODT and TT on these pages is the Pay Code. If ODT is used by an Agency, users see two lines for each Travel Event (the current TT and the new ODT)

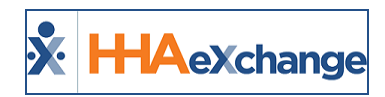

# Selecting a Pay Code

#### Visit Pay Codes

Before scheduling a visit, a Pay Code must be applied. Complete the following steps to enter a Pay Code for a visit.

| Step | Action                                                                                                    |   |  |  |  |  |  |  |  |  |  |
|------|----------------------------------------------------------------------------------------------------|---|--|--|--|--|--|--|--|--|--|
| 1    | Navigate to <b>Patient &gt; Patient Calendar</b> to locate the visit.                                      |   |  |  |  |  |  |  |  |  |  |
|      | Click the V: link to open the visit. On the Schedule tab, select the Caregiver in the Careg                |   |  |  |  |  |  |  |  |  |  |
|      | field and the applicable Pay Code from the <b>Pay Code</b> field.                                          |   |  |  |  |  |  |  |  |  |  |
|      | Schedule Visit Info Bill Info Care Path                                                                    |   |  |  |  |  |  |  |  |  |  |
|      | Schedule: History                                                                                          | I |  |  |  |  |  |  |  |  |  |
|      | * Schedule Time: 0800 - 1200 Temporary Vec Veronica                                                        |   |  |  |  |  |  |  |  |  |  |
|      | POC:Select V Assignment ID: 100601 * Pay Code: HHA Hourly V                                                |   |  |  |  |  |  |  |  |  |  |
| 2    | * Primary bill to: Aetna V History Secondary bill to:Select V () History                                   |   |  |  |  |  |  |  |  |  |  |
|      | * Service Code: HHA Hourly V Service Code:Select V                                                         |   |  |  |  |  |  |  |  |  |  |
|      | * H:04] M:00 H: M:                                                                                         |   |  |  |  |  |  |  |  |  |  |
|      | Bill Type: Hourly Bill Type:<br>Include in Mileage: 1 (1)                                                  |   |  |  |  |  |  |  |  |  |  |
|      |                                                                                                    |   |  |  |  |  |  |  |  |  |  |
|      | Visit Window: Schedule Tab                                                                                 |   |  |  |  |  |  |  |  |  |  |
|      | <i>Note:</i> When a Caregiver is selected, the system automatically matches their Discipline with the cor- |   |  |  |  |  |  |  |  |  |  |
|      | responding Pay Codes available.                                                                            |   |  |  |  |  |  |  |  |  |  |
| 3    | Click <i>Save</i> .                                                                                        |   |  |  |  |  |  |  |  |  |  |

#### **In-Service Pay Codes**

Before scheduling an In-Service, a Pay Code must be applied. Complete the following steps to enter a Pay Code for an In-Service.

| Step | Action                                                                                     |
|------|--------------------------------------------------------------------------------------------|
| 1    | Navigate to <i>Action &gt; In Service &gt; New</i> .                                       |
| 2    | The New In-Service page opens. Complete the required fields (denoted with a red asterisk). |

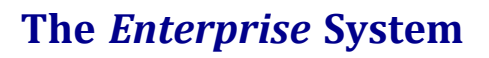

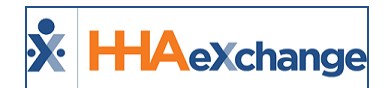

| р |                                                     | Action                                                                      |
|---|-----------------------------------------------------|-----------------------------------------------------------------------------|
|   | New In Service                                      | Enterprise 12.5.2.0 TELXWEB05 2/07 15:12 F                                  |
|   | In Service                                          |                                                                             |
|   | * Date: 02/28/2019 💿 Scheduled 🔾 Completed 🕦        | * Office: Lisset's Office                                                   |
|   | * Class Time: 1000 - 1200 (i) Max Attendees: (i)    | Location:                                                                   |
|   | Administering Medication (LIS)                      |                                                                             |
|   | * Topic: Annual Employee Meeting/ Presentation (LI: | Description:                                                                |
|   |                                                     | ~                                                                           |
|   | Instructor: Jane Bauer (LIS)                        | Language: English                                                           |
|   | * Discipline: HHA                                   | * Pay Code: HHA Base 🔽 🛈                                                    |
|   | Discipline 2: Select                                | Pay Code 2: Select                                                          |
|   | Attendees: Name                                     | Caregiver Code Alt. Caregiver Code Phone Number No-Show / Unsatisfactory () |
|   | (0 of Unlim.)                                       |                                                                             |
|   |                                                     | Save Cancel                                                                 |
|   |                                                     |                                                                             |

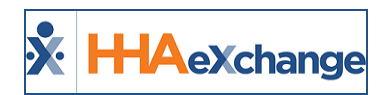

# **Bulk Pay Rate Adjust**

DISCLAIMER

The Bulk Pay Rate Adjust feature is enabled by HHAX System Administration. Please contact <u>HHAX Sup</u>port Team for details, setup, and guidance.

The **Bulk Pay Rate Adjust** feature allows Providers to easily search through all visits and apply a Caregiver pay override to multiple visits at once. To access the page, navigate to *Caregiver > Bulk Pay Rate Adjust* (as seen in the image below).

|                                       | hange    | Home | Patient | Caregiver   | Visit    | Action  | Billing | Report   | Report New | Admir     | Notification Messages ToDo's Ope      | n Cases | <u>Suppor</u><br>Welcome - mlnikunj ( E | <u>Center</u>   <u>Sign Out</u><br>xcellence QA - ML ) |
|---------------------------------------|----------|------|---------|-------------|----------|---------|---------|----------|------------|-----------|---------------------------------------|---------|-----------------------------------------|--------------------------------------------------------|
|                                       |          |      |         | New Caregi  | ver      |         |         |          |            |           |                                       |         |                                         |                                                        |
| Bulk Pay Rate Adjust Search Caregiver |          |      |         |             |          |         |         |          |            |           |                                       |         |                                         | ome 73 (Doc Chrome<br>73) 4/11 16:11 IST               |
| Soarch                                | Trainee  |      |         |             |          |         |         |          |            |           |                                       |         |                                         |                                                        |
| Web Applicant Review                  |          |      |         |             |          |         |         |          |            |           |                                       |         |                                         |                                                        |
| Date From:                            | 03/12/20 | 19   | Ē       | Bulk Pay Ra | te Adjus | 1       | te To:  | 04/11/20 | 19         | 曲         | Office(s):                            | All     | •                                       |                                                        |
| Contract:                             | All      |      |         | •           |          | Service | Code:   | All      |            | •         | Coordinator:                          | Abel B  | Bre"ath123 ¥                            |                                                        |
| Caregiver:                            |          |      |         | (i)         |          | Disc    | ipline: | All      |            | •         | Pay Code:                             | All     | •                                       |                                                        |
| Patient:                              |          |      |         | (i)         |          | Pay F   | ate: \$ |          |            |           | Paid:                                 | All     | Ŧ                                       |                                                        |
|                                       |          |      |         |             |          |         |         | - 1      | Search     |           |                                       |         |                                         |                                                        |
|                                       |          |      |         |             |          |         |         |          | New        | Pay Ra    | te 🕕                                  |         |                                         |                                                        |
|                                       |          |      |         |             |          |         |         |          | Ove        | erride Pa | A A A A A A A A A A A A A A A A A A A | pply To | Selected (0) Apply                      | To All (0)                                             |

Bulk Pay Rate Adjust Page

Use the search filters to search for the applicable criteria. Note that several filters (such as **Office**, **Contract**, **Caregiver**, and **Patient**) are multi-select to expand searches throughout the system. If the active user is a coordinator, then the **Coordinator** field is auto-populated.

The info bubbles in both the **Caregiver** and **Patient** fields have auto-suggest functionality as follows:

- Caregiver: Enter the first two characters of Name, Caregiver Code, Assignment ID or SSN.
- Patient: Enter the first two characters of Name, Patient ID, Admission ID, or SSN.

The **Service Code** filter is based on *Contract* and *Discipline*. The **Pay Code** filter provides only active Pay Code(s); associated to respective Payroll configuration for an Office.

The *Search Results* display visits sorted by date. Use the checkbox to the left-most column to select the visits to apply the Pay Rate changes to (as illustrated in the image below).

| Se       | Search Results (3) |                |              |                         |                  |           |              |                |                         |          |       |                   |  |
|----------|--------------------|----------------|--------------|-------------------------|------------------|-----------|--------------|----------------|-------------------------|----------|-------|-------------------|--|
|          |                    |                |              |                         |                  |           |              |                |                         |          |       |                   |  |
|          | Visit Date 👻       | Schedule Start | Schedule End | Admission ID            | Patient Name     | Contract  | Service Code | Caregiver Name | Pay Code                | Pay Rate | Paid  | Override Pay Rate |  |
|          | 02/02/2019         | 14:00          | 16:00        | EXQ-<br>900020598535994 | Arthur Test Name | Worldwide | 111          | waugh steve    | Divyesh HHA<br>Pay Code | \$123.12 | N     | \$990.201345      |  |
| <b>.</b> | 02/01/2019         | 14:00          | 16:00        | EXQ-<br>900020598535993 | Arthur Test Name | Worldwide | 111          | waugh steve    | Divyesh HHA<br>Pay Code | \$456.12 | N     | \$990.201345      |  |
|          | 01/04/2019         | 02:00          | 03:00        | EXQ-<br>900020598537348 | Pandey Amarita   | AXA LIFE  | HHA HOURLY   | Abbot Nancy    | HHA Hourly              | \$456.12 | N     | \$100.00000       |  |
|          |                    |                |              |                         |                  |           |              |                |                         | Activate | vindo | /VS               |  |

#### Bulk Pay Rate Adjust – Search Results

Note: 25 records are displayed per page. If moving to the next page, all selected visits are deselected.

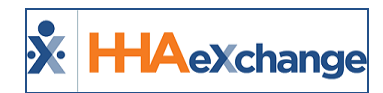

Once selected, navigate to the *New Pay Rate* window and enter the new Pay Rate in the **Override Pay Rate** field.

| New Pay Rate 🛈           |                                        |
|--------------------------|----------------------------------------|
| Override Pay Rate: \$ 15 | Apply To Selected (0) Apply To All (3) |
|                          |                                        |

New Pay Rate Window

Click on the *Apply to Selected* button or *Apply to All* (in the search results) to apply the entered rate. The number in parentheses (within the button) reflect the number of visits that will be updated.

Once saved, the New Pay Rate is reflected in the Search Results under the **Override Pay Rate** column and the visit **Paid** status changes to "N" (as illustrated in the image below).

| Se | Search Results (3) |                |              |                         |                  |           |              |                |                         |                      |             |                   |  |
|----|--------------------|----------------|--------------|-------------------------|------------------|-----------|--------------|----------------|-------------------------|----------------------|-------------|-------------------|--|
| C  | Visit Date 🔻       | Schedule Start | Schedule End | Admission ID            | Patient Name     | Contract  | Service Code | Caregiver Name | Pay Code                | Pay Rate             | Paid        | Override Pay Rate |  |
|    | 02/02/2019         | 14:00          | 16:00        | EXQ-<br>900020598535994 | Arthur Test Name | Worldwide | 111          | waugh steve    | Divyesh HHA<br>Pay Code | \$123.12             | N           | \$15.000000       |  |
|    | 02/01/2019         | 14:00          | 16:00        | EXQ-<br>900020598535993 | Arthur Test Name | Worldwide | 111          | waugh steve    | Divyesh HHA<br>Pay Code | \$456.12             | N           | \$15.000000       |  |
|    | 01/04/2019         | 02:00          | 03:00        | EXQ-<br>900020598537348 | Pandey Amarita   | AXA LIFE  | HHA HOURLY   | Abbot Nancy    | HHA Hourly              | \$456.12<br>Activate | N<br>Windov | \$100.000000      |  |

**Override Pay Rate** 

The **Override Pay Rate** is also reflected in the *Visit Bill Info tab*.

| HAeXchange - Skilled Bill Info |                           |                             |
|--------------------------------|---------------------------|-----------------------------|
| Bill Type: Visit               | Bill Type: Visit          |                             |
| Service Hours: 01:00           | Service Hours: 01:00      | Service Hours: 02:00        |
|                                |                           | TT/OT Hours:                |
|                                | Adi, Hours: (-) HHMM      | Adi. Hours: (-) HHMM (1)    |
| Adj. Hours: (-) HHMM (1)       |                           | Pay Units: 02:00            |
| Banked Hours: HHMM (1)         | Billable Hours: 01:00 (i) | Pay Rate: \$0.000000        |
| Billable Hours: 01:00 (i)      | Billable Units: 10.00     |                             |
| Billable Units: 1.00           | Bill rate: \$ 100.000000  | Rate:                       |
| Bill rate: \$ 200,000000 H     | Total: \$100.00           | Expense 1: Select- V        |
| 5 1 1 ate: a 200.00000 1       | Billed: N                 |                             |
| Total: \$200.00                | Invoice#:                 | Expense 2: S Reason:Select- |
| Billed: Y                      | Invoice».                 | Total: \$1.00               |
| Invoice#: 615535               | Invoice Batch#:           | Visit Payroll               |
| Invoice Batch#: 9485EX0A00898  | Invoice Creation          | Batch#:                     |

Visit Bill Info: Override Pay Rate

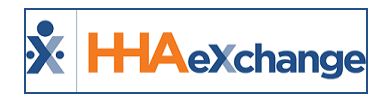

# **Running Payroll**

Two types of Payroll logic are available for Agencies to choose from, as follows:

- Specific Week-Ending Date: Payroll is only generated on the specified Week-Ending Date.
- Any Week-Ending Date: Payroll is generated on any day, as frequently as the Agency desires. This logic uses the selected Week-Ending Date to calculate overtime pay.

To determine which logic a system is using, refer to the **Allow Payroll Creation on any Week-Ending Day** field on the *Edit Payroll Configuration* page. If this field is selected, then the system is using the **Any-Week-Ending Date** logic; otherwise, the **Specific Week Ending Date** is applied.

**Note:** This field is for reference only. To activate/deactivate the **Any Week-Ending Date** logic, please contact HHAeXchange Technical Support.

#### **New Payroll Batch**

Once a visit has been invoiced (outlined in the <u>Billing category</u>), it can be included in a Payroll batch. Complete the following steps to generate a new Payroll batch using either of the payroll logics described above.

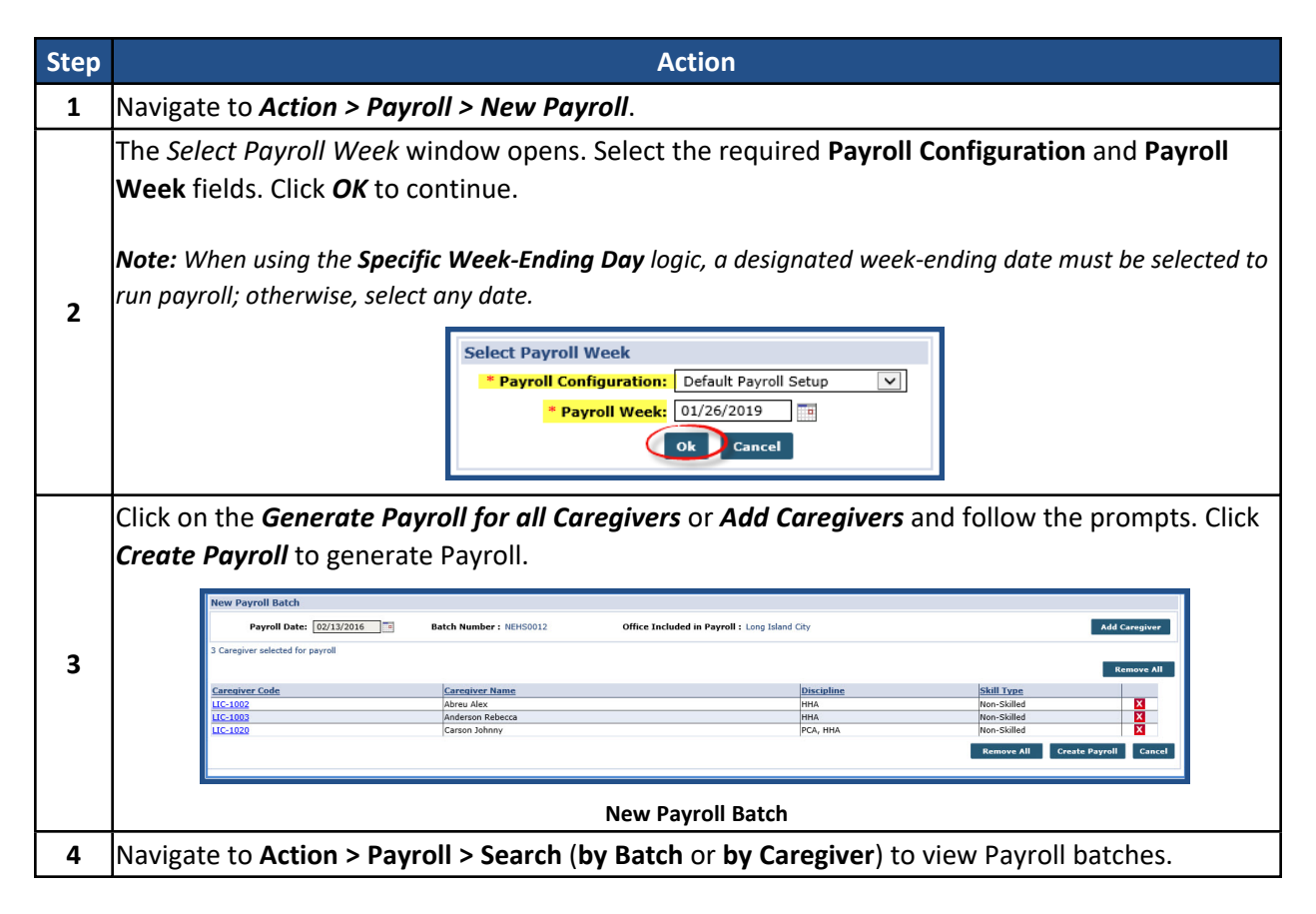

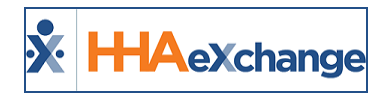

### The Enterprise System

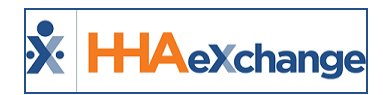

# **Payroll Mapping**

**Payroll Mapping** is an automated process ensuring that the right Pay Code is attributed to a visit, for example:

- Switching a Pay Code used for weekday visits to one for weekend visits, and vice versa.
- Adjusting the Pay Code of a visit that is on a designated holiday.

**Note:** When processing Payroll, HHAeXchange reviews all visits in the payroll batch and automatically switches the Pay Code of the visit, based on Payroll Mapping logic.

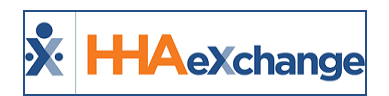

# Parallel Processing of Payroll Batch for Different Payroll Setups

#### DISCLAIMER

This feature is activated by HHAX System Administration. Please contact <u>HHAX Support Team</u> for details, setup, and guidance.

The system can process payroll concurrently if a client has different payroll setups. This setting is activated and managed by HHAX System Administration.

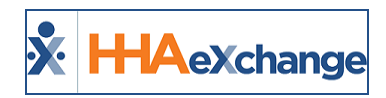

# **Exporting Payroll**

#### Search and Export

Navigate to **Action > Payroll > Search (by Batch** or **by Caregiver)** to view Payroll batches once created. The system organizes the Batch Search results in the following format:

| Search   |               |            |             |             |          |           |         |         |           |            |             |                       |            |        |            |        |          |
|----------|---------------|------------|-------------|-------------|----------|-----------|---------|---------|-----------|------------|-------------|-----------------------|------------|--------|------------|--------|----------|
|          | Batch Number: |            |             |             |          |           |         |         |           |            | Week End    | i Date:               |            |        |            |        |          |
|          |               |            |             |             |          |           |         | Sea     | rch       |            |             |                       |            |        |            |        |          |
| Search R | esults (3)    |            |             |             |          |           |         |         |           |            |             |                       |            |        |            |        |          |
| Batch #  | Week Start    | Week End   | Reg.Hours   | Reg.Amount  | OT Hours | OT Amount | Holiday | Holiday | Reg.Hours | Reg.Amount | Daily       | <u>Daily</u>          | Prior Week | Prior  | Total      | Export | Unexport |
|          |               |            | Payrollweek | Payrollweek |          |           | Hours   | Amount  | Priorweek | Priorweek  | Payrollweek | Payrollweek<br>Amount | Daily      | Daily  | Amount     |        |          |
|          |               |            |             |             |          |           |         |         |           |            |             |                       |            | Amount |            |        |          |
| FRNQ0003 | 10/04/2015    | 10/10/2015 | 12:00       | \$240.00    |          |           |         |         | 09:00     | \$180.00   |             |                       | C          | 0      | \$420.00   | Export | Unexport |
| FRNQ0002 | 10/04/2015    | 10/10/2015 | 28:00       | \$392.00    |          |           |         |         | 198:00    | \$2,688.00 |             |                       | C          | 0      | \$3,080.00 | Export | Unexport |
| FRNQ0001 | 08/30/2015    | 09/05/2015 | 16:00       | \$224.00    |          |           |         |         |           |            |             |                       |            |        | \$224.00   | Export | Unexport |

| Search                                                                                                    |                            |                 |            |            |                         |            |            |             |        |             |                        |            | Back |
|----------------------------------------------------------------------------------------------------|----------------------------|-----------------|------------|------------|-------------------------|------------|------------|-------------|--------|-------------|------------------------|------------|------|
|                                                                                                    | First Name: Last Name:     |                 |            |            |                         |            |            |             |        |             |                        |            |      |
| Batch Number: Caregiver Code: Caregiver Code: Caregiver Caregiver Code: Caregiver Code: Caregi |                            |                 |            |            |                         |            |            |             |        |             |                        |            |      |
|                                                                                                    | * Payroll Date: 10/10/2015 |                 |            |            |                         |            |            |             |        |             |                        |            |      |
|                                                                                                    | Search                     |                 |            |            |                         |            |            |             |        |             |                        |            |      |
| Search Results (8)                                                                                                    | )                          |                 |            |            |                         |            |            |             |        |             |                        |            |      |
| Batch Number                                                                                                    | Caregiver<br>Code          | Caregiver Name  | Week Start | Week End   | <u>Regular</u><br>Hours | Amount     | O.T. Hours | O.T. Amount | H. Hrs | Hol. Amount | <u>Total</u><br>Amount | Prior Week |      |
| FRNQ0003                                                                                                    | 1008                       | Connors Ruth    | 10/04/2015 | 10/10/2015 | 21:00                   | \$420.00   | 00:00      |             | 00:00  |             | \$420.00               | Y          | X    |
| FRNQ0002                                                                                                    | 1007                       | Dickinson Chris | 10/04/2015 | 10/10/2015 | 132:00                  | \$1,848.00 | 00:00      |             | 00:00  |             | \$1,848.00             | Y          | X    |
| FRNQ0002                                                                                                    | 1006                       | Doe Jane        | 10/04/2015 | 10/10/2015 | 06:00                   | \$56.00    | 00:00      |             | 00:00  |             | \$56.00                | Y          | X    |
| FRNQ0002                                                                                                    | 1009                       | Espinoza Carla  | 10/04/2015 | 10/10/2015 | 80:00                   | \$1,120.00 | 00:00      |             | 00:00  |             | \$1,120.00             | Y          | X    |
| FRNQ0002                                                                                                    | 1003                       | Fargnoli Joe    | 10/04/2015 | 10/10/2015 | 04:00                   | \$56.00    | 00:00      |             | 00:00  |             | \$56.00                | N          | X    |
| FRNQ0002                                                                                                    | 1005                       | Kane Lana       | 10/04/2015 | 10/10/2015 | 00:00                   |            | 00:00      |             | 00:00  |             | \$0.00                 | Y          | X    |
| FRNQ0002                                                                                                    | 1001                       | Smith Jane      | 10/04/2015 | 10/10/2015 | 02:00                   |            | 00:00      |             | 00:00  |             | \$0.00                 | Y          | X    |
| FRNQ0002                                                                                                    | 1002                       | Smith Mary      | 10/04/2015 | 10/10/2015 | 02:00                   |            | 00:00      |             | 00:00  |             | \$0.00                 | Y          | X    |

Payroll by Batch

#### **Payroll by Caregiver**

The Caregiver Batch Search shows how much each Caregiver is earning, whereas searching by Batch summarizes the information to display the Total Amount billed.

From the Caregiver search results, click on the delete ( $\mathbb{N}$ ) icon to delete a specific Caregiver from the batch. On the batch search results, the delete icon removes all visits included in the batch. Only the most recent batch can be deleted.

To export a Payroll Batch from the HHAeXchange system, click the Export link from the Payroll by Batch.

| Prior Week<br>Daily<br>Amount | <u>Expenses</u> | <u>Total</u><br><u>Amount</u> | Export          | Unexport   |  |  |  |  |
|-------------------------------|-----------------|-------------------------------|-----------------|------------|--|--|--|--|
|                               | \$5,855.02      | \$6,042.02                    | Export          | X Unexport |  |  |  |  |
|                               | \$1,873.80      | \$1,953.80                    | Payroll Deta    | il         |  |  |  |  |
|                               | \$40.00         | \$73.00                       | Payroll Summary |            |  |  |  |  |

Export Payroll Detail or Payroll Summary

The Payroll Batch is exported to the user's computer in a specific format, which can then be sent to the Agency's Payroll Provider. This document contains all the information the Provider requires to generate pay checks for your Agency.

#### The Enterprise System

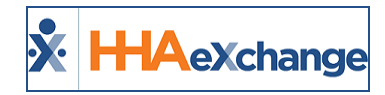

**Note:** Each Payroll Export file format is different, depending on the Agency and the information required by their Payroll Provider. Export file formats are configured during the initial implementation and can only be adjusted by HHAeXchange Technical Support.

**Note:** Typically, the Payroll Export includes information about a Caregiver's work hours and Pay Codes for each visit. However, in some cases a Payroll Provider may require additional demographic information (such as the Caregiver's taxes, dependents, or wage garnishment). If this is not maintained directly in the Payroll Provider's system, then this information can be entered on the Caregiver's **Payroll Info** page, and then included in the export.

#### **Adjustments**

Making an **Adjustment** refers to altering a visit that has already gone through billing and payroll. An adjustment may be required when a clerical error is made (not caught by the system in an Exception page). To make an **Adjustment** the visit must be un-billed (removed) from an invoice.

For example, if a visit is billed for 4 hours when it actually lasted 5, then the visit can be un-billed and adjusted to reflect the proper number of hours. Once the visit has been processed in a new invoice, the system logs a payroll Adjustment of +1 hours. This hour is included in the Caregiver's next paycheck.

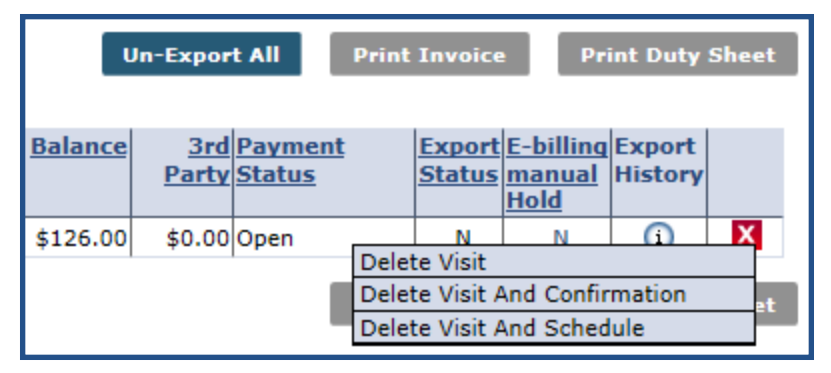

Un-Billing

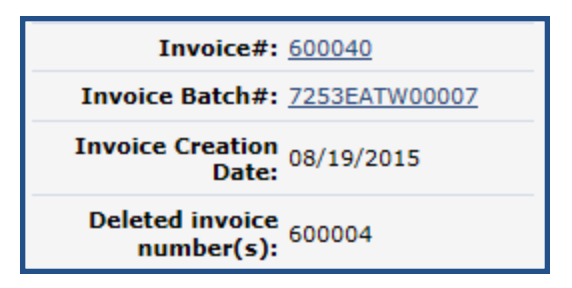

Invoice Details on the Bill Info Tab

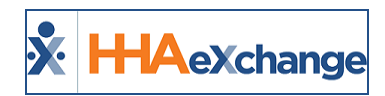

# **Reports and Other Pages**

Tip: You can press Ctrl-F on your keyboard to search this topic.

The **Payroll Report** menu contains various reports that divide payroll information for easier review. The reports in this menu are added during the initial implementation.

#### **Payroll Hours by Caregiver Detail**

Navigate to **Report > Payroll > Payroll Hours by Caregiver Detail** to access. This report produces a highly detailed view of a Payroll by Batch and includes fields such as: **Admission ID, Service Code, Pay Hours, Pay Rate, and OT Hours**.

| 🕅 🖣 1 of 3         | ▶ ▶ <mark>।</mark> Sele                    | ect a format | ► Exp     | ort 🔮           |            |              |             |          |         |         |         |  |  |
|--------------------|--------------------------------------------|--------------|-----------|-----------------|------------|--------------|-------------|----------|---------|---------|---------|--|--|
| <b>X</b> HHAeXchar | nge                                        | Pay          | roll Ho   | ours by         | Careg      | iver D       | etail       |          |         | P       | age 1 ( |  |  |
|                    | Report Date: 10/22/2015 4:36:37            |              |           |                 |            |              |             |          |         |         |         |  |  |
| Caregiver          | Caregiver : All Batch: FRNQ0002 Week Date: |              |           |                 |            |              |             |          |         |         |         |  |  |
| Payroll Week       |                                            |              |           |                 |            |              |             |          |         |         |         |  |  |
| Patient Name       | Admission ID                               | Visit Date   | Туре      | Service<br>Code | Visit Hrs  | Pay<br>Hours | Pay<br>Rate | Pay Amt. | OT Hrs. | OT Rate | OT A    |  |  |
| Caregiver Code: 1  | 006 Caregive                               | r Name: Doe  | Jane Em   | ployee ID       | : SSN: 166 | 5-34-6854    | 4           |          |         | •       |         |  |  |
| Archer Malary      | 900015                                     | 10/07/2015   | н         | HHA<br>Base     | 04:00      | 04:00        | \$14.00     | \$56.00  | 0:00    | \$21.00 |         |  |  |
| Total              | :                                          |              |           |                 | 04:00      | 04:00        |             | \$56.00  |         |         |         |  |  |
| Caregiver Code: 1  | 009 Caregive                               | r Name: Esp  | inoza Car | la Employ       | ee ID: SSI | N: 111-11    | l-1119      |          |         |         |         |  |  |
| Archer Malary      | 900015                                     | 10/05/2015   | Н         | HHA<br>Base     | 04:00      | 04:00        | \$14.00     | \$56.00  | 0:00    | \$21.00 |         |  |  |
| Archer Malary      | 900015                                     | 10/06/2015   | н         | HHA<br>Base     | 04:00      | 04:00        | \$14.00     | \$56.00  | 0:00    | \$21.00 |         |  |  |
| ainge danny        | 90008                                      | 10/07/2015   | н         | HHA<br>Base     | 04:00      | 04:00        | \$14.00     | \$56.00  | 0:00    | \$21.00 |         |  |  |

**Payroll Hours Detailed** 

### **Payroll Hours by Caregiver Summary**

Navigate to **Report > Payroll > Payroll Hours by Caregiver Summary** to access. This report produces a basic overview of a Payroll Batch and includes to fields such as: **Caregiver Name, SSN, and Pay Amount.** 

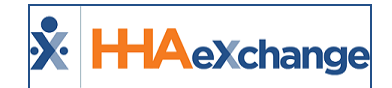

| 14 4 1                                                      | of 1 🖡                                                                                                    | • • • • | Select a fo | rmat 🔪 | <ul> <li>Export</li> </ul> | ¢ |  |  |  |  |  |          |  |  |
|-------------------------------------------------------------|----------------------------------------------------------------------------------------------------|---------|-------------|--------|----------------------------|---|--|--|--|--|--|----------|--|--|
| KHHAeXchange Payroll Hours by Caregiver Summary Page 1 of 1 |                                                                                                    |         |             |        |                            |   |  |  |  |  |  |          |  |  |
| Report Date: 10/22/2015 04:35 PM                            |                                                                                                    |         |             |        |                            |   |  |  |  |  |  |          |  |  |
| Payroll Week End Date: Batch: FRNQ0001                      |                                                                                                    |         |             |        |                            |   |  |  |  |  |  |          |  |  |
| Displa                                                      | Display Wage parity Hours: No Display Alt. Aide Code: No                                                                             |         |             |        |                            |   |  |  |  |  |  |          |  |  |
|                                                             | Payroll Week                                                                                                    |         |             |        |                            |   |  |  |  |  |  |          |  |  |
| Caregiver ‡<br>Name                                         | Caregiver ‡ Aide ‡ Employee ID SSN Pay ‡ Visit ‡ Daily ‡ Pay ‡ OT ‡ OT ‡ Total ‡ Total<br>Name Code Hours Amt. Hours Amt. Hours Amt. |         |             |        |                            |   |  |  |  |  |  |          |  |  |
| Espinoza Carla                                              | Espinoza Carla 1009 111-11-1119 16:00 0 0 \$224.00 \$0.00 16:00                                                                      |         |             |        |                            |   |  |  |  |  |  | \$224.00 |  |  |
| Kane Lana                                                   | Cane Lana         1005         123-44-3123         1         0         \$0.00         \$0.00                                         |         |             |        |                            |   |  |  |  |  |  |          |  |  |
|                                                             | Total: 16:00 1 0 \$224.00 \$0.00 16:00 \$                                                                                            |         |             |        |                            |   |  |  |  |  |  |          |  |  |

| Pav | vroll | Hours  | Summary |
|-----|-------|--------|---------|
|     |       | 110413 | Jannary |

#### **Caregiver's Pay Check Page**

The *Pay Check* page (*Caregiver Profile > Pay Check*) provides an overview of a Caregiver's paychecks. The summary can be opened in a **Batch View** or a **Register View**.

#### **Batch View**

The Batch View sorts paychecks by Batch number and displays information by week. Fields on this view include: Visit Date Patient Name, Pay Code, and Pay Rate.

| Pay Chec   | k                                                                           |                   |                 |                   |       |          |              |          |        |         |              |       |        |        |          |
|------------|-----------------------------------------------------------------------------|-------------------|-----------------|-------------------|-------|----------|--------------|----------|--------|---------|--------------|-------|--------|--------|----------|
|            | Pay Check View Mode:   Batch View  Register View                            |                   |                 |                   |       |          |              |          |        |         |              |       |        |        |          |
|            | Ва                                                                          | atch Number :     | FRNQ0003(10/04  | /2015-10/10/2015) |       |          | * Week Date: |          |        |         |              | Searc | h      | Print  | 1        |
| Current W  | Current Week (10/04/2015 - 10/10/2015) Created On : [10/22/2015] [14:36:11] |                   |                 |                   |       |          |              |          |        |         |              |       |        |        |          |
| Visit Date | Visit<br>Time                                                               | Patient<br>Number | Patient Name    | Reg Hrs           | Daily | Pay Code | Pay Rate     | Amount   | OT Hrs | OT Rate | OT<br>Amount | H Hrs | H Rate | H Amt  | Total    |
| 10/04/2015 | 1000-<br>1300                                                               | 900012            | Strike Cormoran | 03:00             |       | HHA Base | 20.00        | \$60.00  | 0:00   |         |              | 0:00  |        |        | \$60.00  |
| 10/05/2015 | 1000-<br>1300                                                               | 900012            | Strike Cormoran | 03:00             |       | HHA Base | 20.00        | \$60.00  | 0:00   |         |              | 0:00  |        |        | \$60.00  |
| 10/06/2015 | 1000-<br>1300                                                               | 900012            | Strike Cormoran | 03:00             |       | HHA Base | 20.00        | \$60.00  | 0:00   |         |              | 0:00  |        |        | \$60.00  |
| 10/07/2015 | 1000-<br>1300                                                               | 900012            | Strike Cormoran | 03:00             |       | HHA Base | 20.00        | \$60.00  | 0:00   |         |              | 0:00  |        |        | \$60.00  |
| Current We | eek Total:                                                                  |                   |                 | 12:00             |       |          |              | \$240.00 | 00:00  |         | \$0.00       | 00:00 |        | \$0.00 | \$240.00 |

**Pay Check Batch View** 

#### **Register View**

The Register View displays all paid visits in a specified date range. In addition to showing the **Hours**, **Amount**, **OT Hours**, **and Total**, each visit can be expanded to reveal further information, such as any adjustments that were made, the **Payroll Batch**, and the **Payroll Batch Date**.

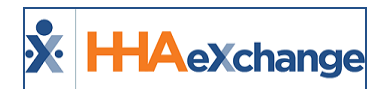

| Pa                                                                         | iy Check<br>Pay | / Check Vie       | w Mode: 🔾                  | Batch View 🔍 Re | gister View | ,       |         |              |          |             |          |               |                       |
|----------------------------------------------------------------------------|-----------------|-------------------|----------------------------|-----------------|-------------|---------|---------|--------------|----------|-------------|----------|---------------|-----------------------|
| * Visit Date From: 10/01/2015  Visit Date To: 10/31/2015  Patient:  Search |                 |                   |                            |                 |             |         |         |              |          |             |          |               | Print                 |
|                                                                            | Visit Date      | Scheduled<br>Time | Patient<br>Admission II    | Patient Name    | Reg Hrs     | Amount  | OT Hrs  | OT<br>Amount | Hol. Hrs | Hol. Amt    | Total    |               |                       |
| Ξ                                                                          | 10/01/2015      | 1000-1300         | 900012                     | Strike Cormoran | 03:00       | \$60.00 | 0       |              | 0        |             | \$60.00  |               |                       |
|                                                                            | Visit Date      | Scheduled<br>Time | Patient<br>Admission<br>ID | Patient Name    | Reg Hrs.    | Amount  | OT Hrs. | OT<br>Amount | Hol. H   | rs. Hol. An | it Total | Payroll Batch | Payroll Batch<br>Date |
|                                                                            | 10/01/2015      | 1000-1300         | 900012                     | Strike Cormoran | 03:0        | 0 60.0  | 0:0     | 0            | 0        | :00         | 60       | .00FRNQ0003   | 10/22/2015<br>14:36   |
| +                                                                          | 10/02/2015      | 1000-1300         | 900012                     | Strike Cormoran | 03:00       | \$60.00 | 0       |              | 0        |             | \$60.00  |               |                       |
| ±                                                                          | 10/03/2015      | 1000-1300         | 900012                     | Strike Cormoran | 03:00       | \$60.00 | 0       |              | 0        |             | \$60.00  |               |                       |
| ŧ                                                                          | 10/04/2015      | 1000-1300         | 900012                     | Strike Cormoran | 03:00       | \$60.00 | 0       |              | 0        |             | \$60.00  |               |                       |
| Ŧ                                                                          | 10/05/2015      | 1000-1300         | 900012                     | Strike Cormoran | 03:00       | \$60.00 | 0       |              | 0        |             | \$60.00  |               |                       |
| ±                                                                          | 10/06/2015      | 1000-1300         | 900012                     | Strike Cormoran | 03:00       | \$60.00 | 0       |              | 0        |             | \$60.00  |               |                       |
| Ŧ                                                                          | 10/07/2015      | 1000-1300         | 900012                     | Strike Cormoran | 03:00       | \$60.00 | 0       |              | 0        |             | \$60.00  |               |                       |
|                                                                            | Total:          |                   |                            |                 | 21:00       | 420.00  | 00:00   | \$0.00       | 00:00    | \$0.00      | \$420.00 |               |                       |

Pay Check Register View